# 济南市高成长型企业培育服务系统 项目审核使用说明(区县)

### 项目审核管理

区县管理员登录后首先进入区县首页,点击首页或顶部菜单的项目审核管理进入项目审核管理页面,如图:

| 济南市高成长型 255 G (5)<br>企业培育服务系统 区县首页企业信息管理项目审核管理 | ▲ 济風電航区 ▼        |
|------------------------------------------------|------------------|
| ▲ 区員首页 ×                                       |                  |
| 首页                                             |                  |
| 企业信息管理                                         | <b>した</b> 项目审核管理 |
|                                                |                  |
| 济南市高成长型 27 G S<br>企业培育服务系统 区景首页企业信息管理项目中核管理    | ▲ 济南高新区 ·        |
| ★ 区長首页 × 条 项目审核管理 ×                            |                  |
| ┃ 项目审核管理 (高新区)                                 |                  |
|                                                |                  |
| 正在申报项目                                         | 完成申报项目           |

其中正在申报项目包含一企一技术、专精特新和瞪羚企 业项目,而完成申报项目包含了示范平台和示范基地的所有

申报项目。

区县管理员点击正在申报项目进入正在申报项目的管理页面,如图:

| 济南市高成长型 5日<br>企业培育服务系统 区县首页 | ▲<br>▲<br>▲<br>▲<br>↓<br>↓<br>↓<br>↓<br>↓<br>↓<br>↓<br>↓<br>↓<br>↓<br>↓<br>↓<br>↓ |                                                |                                    |                | ▲ 济南高新区 、 |
|-----------------------------|-----------------------------------------------------------------------------------|------------------------------------------------|------------------------------------|----------------|-----------|
| ★ 区县首页 × ★ 项目审核管理 ×         |                                                                                   |                                                |                                    |                |           |
| 项目申报管理(济南高新区)               |                                                                                   |                                                | ↓ 项目                               | 审核操作说明书下载 6 返回 | 2 📿 刷新    |
| 2 待审核<br>待区县审核企业            | <b>2</b> 回<br>0<br>−企─技术                                                          | (雪)<br>1<br>安勝特新                               | <b>の</b><br>1<br>間玲企业              |                |           |
| 0 <b>已退回</b><br>区县审核驳回企业    | <b>と</b> 回<br>0<br>−企─技术                                                          | <b>2</b><br>0<br>安納特新                          | 國該亦不<br>0<br>6<br>2<br>2<br>2<br>3 |                |           |
| 0 已通过<br>区县审核通过企业           | <b>2</b> ⋒<br>0<br>─金─技术                                                          | <ul> <li>€</li> <li>0</li> <li>支稿特新</li> </ul> | 0<br>間珍企业                          |                |           |
| 0 不通过<br>区县审核不通过企业          | <b>2</b> 画<br>0<br>−金−技术                                                          | (で)<br>0<br>安積特新                               | 國於在亦<br>0                          | -              |           |

该页面包括待审核、已退回、已通过、不通过四个模块, 待审核模块展示了本区县下所有企业申报待审核的数据;已 退回展示了被区县管理员审核退回的企业申报数据;已通过 是指区县管理员审核通过的数据;不通过表示企业申报流程 终止,不允许申报。

点击【返回】按钮返回到上一页,点击刷新,将刷新该 页面的数据,点击项目审核操作说明可下载查看本使用说 明。 区县审核

点击【待审核】模块下的一个项目,进入项目的审核列 表,以瞪羚企业为例,管理员可以进行查看、搜索、导出等 操作,如图所示:

| 济南市高成日<br>企业培育服务 | 关型<br>系统 ⊠                                      | 2000年1月1日<br>1月1日日 - 1月1日日<br>1月1日日 - 1月1日日<br>1月1日日 - 1月11日<br>1月11日日 - 1月11日<br>1月11日 - 1月11日<br>1月11日 - 1月111日<br>1月111日 - 1月111日<br>1月111日 - 1月111日<br>1月1111日 - 1月11111<br>1月111111111111111111111111111 | 信息管理 项目                                                                                        | 重核管理                                                                                                    |                                                                                                    |                                                                                                    |                                                                                                    |                                                                                                    |                                                                                                    |                                                                                                    | ▲ 济南高新区                                                                                                    | •                                                                                                    |
|------------------|-------------------------------------------------|----------------------------------------------------------------------------------------------------|------------------------------------------------------------------------------------------------|----------------------------------------------------------------------------------------------------|----------------------------------------------------------------------------------------------------|----------------------------------------------------------------------------------------------------|----------------------------------------------------------------------------------------------------|----------------------------------------------------------------------------------------------------|----------------------------------------------------------------------------------------------------|----------------------------------------------------------------------------------------------------|----------------------------------------------------------------------------------------------------|----------------------------------------------------------------------------------------------------|
| ★ 区景首页 × #       | 项目审核管理 × 🔳 🛙                                    | 自羚企业待审核际                                                                                                    | 间 ×                                                                                            |                                                                                                    |                                                                                                    |                                                                                                    |                                                                                                    |                                                                                                    |                                                                                                    |                                                                                                    |                                                                                                    |                                                                                                    |
| 运营单位名称: 计        | 靜輸入运营单位名称                                       | Q 搜索                                                                                                    | り頭目の                                                                                           | 出Excel 刷新                                                                                                    |                                                                                                    |                                                                                                    |                                                                                                    |                                                                                                    |                                                                                                    |                                                                                                    |                                                                                                    |                                                                                                    |
| 企业名称             | 统一社会信用代码                                        | 所在区县                                                                                                    | 企业办公地址                                                                                         | 企业工商登记日期                                                                                                    | 法定代表人注意                                                                                                    | 册登记类 是否属                                                                                                    | 于上市公门注册                                                                                                    | 册资本 (万元)                                                                                                    | 企业注册地址                                                                                                    | 企业负责人姓名                                                                                                    | 企业负责人联系电话(                                                                                                    | ∃ 企                                                                                                    |
|                  |                                                 | -                                                                                                    |                                                                                                |                                                                                                    |                                                                                                    |                                                                                                    |                                                                                                    |                                                                                                    |                                                                                                    |                                                                                                    |                                                                                                    |                                                                                                    |
|                  |                                                 |                                                                                                    |                                                                                                |                                                                                                    |                                                                                                    |                                                                                                    |                                                                                                    |                                                                                                    |                                                                                                    |                                                                                                    |                                                                                                    | 6                                                                                                    |
|                  |                                                 |                                                                                                    |                                                                                                |                                                                                                    |                                                                                                    |                                                                                                    |                                                                                                    |                                                                                                    |                                                                                                    |                                                                                                    |                                                                                                    |                                                                                                    |
|                  |                                                 |                                                                                                    |                                                                                                |                                                                                                    |                                                                                                    |                                                                                                    |                                                                                                    |                                                                                                    |                                                                                                    |                                                                                                    |                                                                                                    |                                                                                                    |
|                  | 济南市高成1<br>企业培育服务<br>《区景道页× 条<br>运营单位名称:<br>企业名称 | 济南市高成长型<br>企业培育服务系统                                                                                                    | 济南市高成长型 法理<br>企业培育服务系统 区景首页 企业<br>常区景道页× 余项目导线管理× ■ 邮除企业标中版明<br>运営单位名称: 済船入运营单位名称 Q 推発<br>企业名称 | 济南市高成长型 2番 []<br>企业培育服务系统 区景直页 企业信息管理 項目<br>《 区景直页 ▲ 项目率结整理 ▲ 目 即除企业将承担项目 ×<br>运营单位名称 済能入运营单位名称 Q 推索 3 重置 9<br>企业名称 <u>男 一社会</u> 信用代码 所在区員 企业分公地址 | 济南市高成长型     ご選 こ ご       企业培育服务系统     区具百页 企业信息管理 項目审核管理       ④ 区景道页 × ● 項目审核管理 ×     ■ 脚鈴企业将审核原目 ×       适業单位名称:     请输入送营单位名称       企业名称     筑一社会信用代码       所在区目     企业公批 | 济南市高成长型     注目     〇     〇       企业培育服务系统     区長百页     企业培育服务系统     原設企业培育服务系统     原設企业培育服务系统       ● 歴史会校     ● 健全业培育服务系统     ● 健全业培育服务     ● 健全业培育服务       ● 虚生名称     第一社会信用代码     所在区目     企业分出社     企业日時登记日期 | 济南市高成长型     ご語     ころ     ③       企业培育服务系统     区景首页 企业信息管理     項目申核管理       ④ 医景直页 × 書 項目申核管理 ×     目 酸冷全业将申载项目 ×       适量单位名称:     ● 建素 つ 里面 号出性xcal 励新       企业名称     第一社会信用代码 所在区員 企业办公地址 企业工商登记日期 法定代表人 注册登记类 星品属 | 济南市高成长型     7     7     7     7     7     7     7     7     7     7     7     7     7     7     7     7     7     7     7     7     7     7     7     7     7     7     7     7     7     7     7     7     7     7     7     7     7     7     7     7     7     7     7     7     7     7     7     7     7     7     7     7     7     7     7     7     7     7     7     7     7     7     7     7     7     7     7     7     7     7     7     7     7     7     7     7     7     7     7     7     7     7     7     7     7     7     7     7     7     7     7     7     7     7     7     7     7     7     7     7     7     7     7     7     7     7     7     7     7     7     7     7     7     7     7     7     7     7     7     7     7     7     7     7     7     7     7     7     7     7 <th7< th="">     7     7     7     &lt;</th7<> | 济南市高成长型     注照     C2     図       企业培育服务系统     区装首页 企业信息管理     項目由核管理       ④ 区芸首页 × 4 項目申核管理 ×     目 開除企业将申核项目 ×       运営单位名称:     日 建筑 つ 重置     分出たxel       企业名称     第一社会信用代码     所在区員     企业分公地址     企业工商登记日期 | 济南市高成长型     注居     Co     CO       企业培育服务系统     区景街页     企业住品管理     项目审核管理       《 区县百文 * 项目审核管理     團 腳合业坊帝族项目 ×     ■ 腳合业坊帝族项目 ×       运营单位名称     Q 雅家     > 里面     野出Lxoel     脚筋       企业名称     與-社会信用代码     所在区員     企业力公地址     企业工商登记日期     法定代表人 注册登记类 是百属于上市公 注册效本 (万元)     企业注册地址 | 済南市高成长型<br>企业培育服务系统     注選<br>区景前页     企业信息管理<br>企业培育服务系统     注選<br>企业信息管理<br>(1)     ご       ・ (2)     ● 即分企业研研版目 ×     ● 即分企业研研版目 ×       ・ (2)     ● 取分企业研研版目 ×       ・ (2)     ● 取分企业研研版目 ×       ・ (2)     ● 取分企业研研版目 ×       ・ (2)     ● 取分企业研研版目 ×       ・ (2)     ● 取力       ・ (2)     ● 取力       ・ (2 | 済南市高成长型       提供       Q       G       G <thg< th="">       G       <thg< th=""> <thg< <="" td=""></thg<></thg<></thg<> |

点击申报企业的企业名称可进入审核页面进行审核,如 图所示:

| 济南市高成长型<br>企业培育服务系统 | ★ 建                              | G<br>日本核管理                                                | ▲ 济南高新区 ▼ |
|---------------------|----------------------------------|-----------------------------------------------------------|-----------|
| ★ 区長首页× ★ 项目审核管     | 理 × 🚦 證券企业待审核项目 × 🔗 项            | 目审核 ×                                                     |           |
|                     |                                  | 瞪羚企业申报信息录入                                                |           |
| 填写说明:<br>写文字格式      | 所有选项除特殊注明的都为必填信息,<br>:时需在300字之内。 | 数字格式只需填写纯数值(例如:35.3%只需填写35.3),如没有相关数据填0;文字格式没有相关数据填无,请注意填 |           |
|                     |                                  | 企业基本信息情况                                                  |           |
|                     | 企业名称                             |                                                           |           |
|                     | 统一社会信用代码                         |                                                           |           |
|                     | 所在区县                             | 高新区                                                       |           |
|                     | 企业办公地址                           |                                                           |           |
|                     | 企业工商登记日期                         |                                                           |           |
|                     | 法定代表人                            |                                                           |           |
|                     | 注册碎记来电                           |                                                           |           |

管理员审核企业申报的各项数据,通过【查看佐证材料】 打开企业上传的对应的附件内容验证填写数据的正确性,如 图所示:

| 🕻 济南市高的         | 成长型企业管理服务     | 🐔 🗙 🛞 sha                       | owEnclosure                                      |                 | +                |             |                |          |          |                | 2 ۲           |
|-----------------|---------------|---------------------------------|--------------------------------------------------|-----------------|------------------|-------------|----------------|----------|----------|----------------|---------------|
| $\rightarrow$ C |               | 💿 🏡 htt,,                       |                                                  |                 | eshi/main/home   |             |                |          | • 女子对所有自 | ま物过敏 9         | 8 • % • Ø     |
| 市高成长<br>培育服务系   | ¥型<br>系统 ⊵    | ▶<br>■<br>■<br>■<br>■<br>■<br>■ | <b>「」。</b> ( ( ) ( ) ( ) ( ) ( ) ( ) ( ) ( ) ( ) | <b>夏</b><br>核管理 |                  |             |                |          |          |                |               |
| 顿× 🖌            | 项目审核管理 ×      | 醫羚企业待审核     商标注册E               | <u>亥项目×</u> 番项<br>]期                             | 目审核×            | i                |             |                |          |          |                |               |
|                 |               |                                 |                                                  |                 |                  | 企业获得称号      |                |          |          |                |               |
|                 | 企业获得的称<br>号名称 | 独角兽                             | 省级瞪羚企<br>业                                       | 市级體羚企业          | 全省级一企一技<br>术研发中心 | 市级一企一技术研发中心 | 国家级专精特<br>新小巨人 | 省级专精特新企业 | 市级专精特新企业 | 国家级制造业<br>单项冠军 | 省级制造业单<br>向冠军 |
|                 | 认定年度          | 2018                            | 无                                                | 无               | 2019             | 无           | 2018           | 无        | 无        | 2016           | 无             |
|                 | 企业标准化(        | 体系认证情况 (通                       | 随过的认证体系名                                         | (称)             | 业标准化体系认证情        | 况 (通过的认证(   | (系名称) 企业标      | 准化体系认证情况 | (通过的认证体) | 兵名称)           | 1 查看佐证材料      |
|                 |               | 是否高新技术                          | 企业                                               | 是               |                  |             |                |          |          |                |               |
|                 |               |                                 |                                                  |                 | 1                | 企业生产经营情     | 况              |          |          |                | ▲查看佐证材料       |
|                 | 近三年           | 经营情况                            |                                                  | 2017年           |                  | 2018年       |                | 2019年    | 5        | 近两年复合          | 合增长率          |
|                 | 营业收入          | 入 (万元)                          | 100                                              |                 | 22               |             | 500            |          | 1        | 23.6           |               |

注意:请在允许的审核时间范围内进行审核,审核时间 未到或已结束将弹出

相应提示不允许进行审核。

#### 同意

如果审核的企业推荐要求,点击【同意】按钮,录入审 核意见即可审核通过,该企业将进入已通过模块的瞪羚企业 列表中,推荐至市级审核查看。

| 火口用1次日2年 7                            | B 服於企业待审核 | g项目× 备项 | 目审核×    |                 |                   |             |        |                        |
|---------------------------------------|-----------|---------|---------|-----------------|-------------------|-------------|--------|------------------------|
|                                       | 商标注册E     | 朋       | 无       |                 |                   |             |        |                        |
|                                       |           |         | 和此任务    |                 |                   |             |        |                        |
| 企业获得的称                                | 独角兽       | 省级證料    |         |                 | 収満                | ▲ 没专精特新     | 国家级制造业 | 省级制造业单                 |
| 与内侧                                   |           | AK.     | 5       | 同意              |                   | 1EAK        | 神明四生   | 问元生                    |
| 认定年度                                  | 2018      |         | 审批意见    |                 |                   | 无           | 2016   | 无                      |
| 企业标准化                                 | 本系认证情况 (通 | 通过的认证体  |         |                 | Te                | 过的认证体系      | (名称)   | A 10/10/10/10/10/10/10 |
|                                       | 是否高新技术    | ¢1EN1/2 | 添加常用语   | 医初曲级门上和参加表现人员。  | 上台人物中国40元于80%     | _           |        |                        |
|                                       |           | *       | 服务的企业:  | 1数量达到30家,2济南市企业 |                   |             |        |                        |
|                                       |           | 用语      | 合作资源应为  | 为中小企业提供创新创业服务   | 的相关合作服务机构,而非合作伙伴  | ×           |        | 直着佐证材料                 |
| 近三年                                   | 经营情况      |         | 合作資源 区方 |                 | 的相关者作服务机构,且要求毛少二; | <u>R.</u> m | 近两年复合  | 增长率                    |
| 营业收入                                  | 、 (万元)    | 100     |         | 22              | 500               |             | 8.6    |                        |
| 主营收入                                  | 、(万元)     | 70.2    |         | 180.8           | 268.7             |             | 1      |                        |
| · · · · · · · · · · · · · · · · · · · | 5 (T=)    | 2222    |         | 2222.2          | 4444.1            |             | -      |                        |

退回

如果企业填写内容有问题,管理员点击【退回】填写退 回意见,可退回至企业进行修改,该条数据将进入已退回模 块的瞪羚企业列表中。如图所示:

| 济 南 市 高 成 长<br>企业培育服务系 | 型<br>统        | <b>2月</b><br>区县首页 | <b>了。</b><br>企业信息管理 | 「<br>项目审核  | 理                                                            | ▲ 济南高新 |
|------------------------|---------------|-------------------|---------------------|------------|--------------------------------------------------------------|--------|
| 项目审核管理×                | <b>《</b> 区县首页 | 图 證料企业            | (待审核项目 ×            | 备 项目审      | ξ×.                                                          |        |
|                        |               |                   |                     | 退回         | 99年2月 23                                                     |        |
|                        |               |                   |                     |            |                                                              |        |
|                        |               |                   | 统一社                 | 12         | 意见:                                                          |        |
|                        |               |                   | ม์                  | -11        | ß                                                            |        |
|                        |               |                   | 企业日                 | Ξ <b>Ř</b> | 添加常用语                                                        |        |
|                        |               |                   |                     | 法常         | 大专双以上学历和中级以上职称的专业人员占总人数比例低于80% 🔗<br>服务的企业: 1数量达到30家, 所用市企业企业 |        |
|                        |               |                   | ä                   | 册<br>语     | 合作资源应为为中小企业提供,新创业服务的相关合作服务机构,而非合作伙伴                          |        |
|                        | 提示: 境内        | 外股票市场(            | 是台區<br>新三板及各类非:     | おす<br>E枝   |                                                              |        |
|                        |               |                   | 注册多                 | (本)        | 1222.33                                                      |        |
|                        |               |                   | ú                   | 业注册地址      | 济南高新区企业注册地址企业注册地址企业注册地址                                      |        |
|                        |               |                   | ۸J                  | /奇志 1 州公   |                                                              |        |

#### 终止

点击【终止】按钮,输入终止原因,申报流程将终止, 即企业申报失败,企业不可再次申报,终止后可在不通过模 块的瞪羚企业列表查看到该数据,如图所示:

| F南市高成长<br>业培育服务系 | <sup>、</sup> 型<br>系统 | 之后。<br>区县首页 | <b>了。</b><br>企业信息管理 | <b>三</b><br>项目审核管理        |                         | ▲ 济南高新区 |
|------------------|----------------------|-------------|---------------------|---------------------------|-------------------------|---------|
| 项目审核管理×          | ₩ 区县首页               |             | 业待审核项目 ×            | 會 项目审核                    |                         |         |
|                  |                      |             |                     |                           | 企业基本信息情况                |         |
|                  |                      |             |                     | 企业名称                      | 济宁政和信息技术有限公司            |         |
|                  |                      |             | 统一种                 | te 田 悠山窓                  | ž 🛛                     |         |
|                  |                      |             |                     |                           | 200歳定   ×取消             |         |
|                  |                      |             | í                   | EAR                       |                         |         |
|                  |                      |             | 企业                  | 彩<br>E商                   |                         |         |
|                  |                      |             |                     | 法                         |                         |         |
|                  |                      |             | ž                   | 主册                        |                         |         |
|                  | 提示: 境内               | 外股票市场       | 是否』<br>(新三板及各类非:    | 着于上市公司<br>主板股权交易<br>市场除外) | <u>ح</u>                |         |
|                  |                      |             | 注册》                 | 隆本 (万元)                   | 1222.33                 |         |
|                  |                      |             | í                   | 创始主册地址                    | 济南高新区企业注册地址企业注册地址企业注册地址 |         |
|                  |                      |             | A.                  | し合主 1 州女                  |                         |         |

## 上传正式推荐文件

区县管理员需要上传正式推荐文件上报市级查看。进入 已通过模块下的项目列表,如【瞪羚企业】审核通过列表, 如图所示:

| ★ 区县首页 ★ 项目审核管理×                                                                                                    |                           |                       |                                         |             |                |
|----------------------------------------------------------------------------------------------------|---------------------------|-----------------------|-----------------------------------------|-------------|----------------|
| 区县审核驳回企业                                                                                                    | 一企一技术                     | 专精特新                  | 瞪羚企业                                    |             |                |
|                                                                                                    |                           |                       |                                         |             |                |
| 0<br>已通过<br>区县审核通过企业                                                                                                    | <b>2</b><br>0<br>─企─技术    | <b>2</b><br>0<br>を樹特新 | 0<br>の                                  | ] _         |                |
| 0 不通过                                                                                                    | 2                         | e)                    | ~~~~~~~~~~~~~~~~~~~~~~~~~~~~~~~~~~~~~~~ |             |                |
| 区員审核不通过企业<br>济南市高成长型 2月 G<br>企业培育服务系统 区共首页 企业促得管理 项                                                                                                    | — 企 — 技术<br>【 〕<br>日 最終管理 | 0<br>专精特新             | 瞪羚企业                                    |             | ▲ 济南高新区 ▼      |
| <ul> <li>※ 病項目审核管理× 余区長期页 目前於企业审核通过×</li> <li>※ 高型目前核管理× 余区長期页 目前於企业审核通过</li> <li>※ 高型目前核管理</li> <li>※ 高型目前核管理</li> <li>※ 高型目前核管理</li> <li>※ 高型目前核管理</li> <li>※ 高型目前</li> <li>※ 高型目前</li> <li>※ 高量</li> <li>※ 高型目前</li> <li></li></ul> | 正式申报文件附表导出                | 正式推荐文件 刷新             |                                         |             |                |
| 企业名称 统一社会信用代码 所在区目 企业                                                                                                    | 办公地址 企业工商登记日期 法近          | 全代表人 注册登记类 是否属于上市2    | Si 注册资本 (万元) 企业注册                       | 册地址 企业负责人姓名 | 4 企业负责人联系电话(寻) |

区县管理员可先导出正式申报文件附表,点击【正式申 报文件附表导出】按钮即可。点击【上传正式推荐文件】按 钮进行上传正式申报文件的上传操作,如果不在上传时间范 围内则无法上传,如图所示:

| 济南市高成长型<br>企业培育服务系统 | 2月<br>区县首页 | <b>了。</b><br>企业信息管理 | <b>运</b><br>项日审核管理 |                                        |        |         | ▲ 济南高新区 ▼      |
|---------------------|------------|---------------------|--------------------|----------------------------------------|--------|---------|----------------|
| ▲项目审核管理 × ▲区長首页     | 图 燈铃企业     | (审核通过×              |                    |                                        |        |         |                |
| 运营单位名称: 清输入运营单位     | 名称 9       | 捜索 つ 重音             | i II:tako          | 件税表导出 🏾 🗅 上传正式准存文件 🖉 刷新                |        |         |                |
| 企业名称 统一             | 社会信用代码     | 所在区县 1              | 企业办公地址             | 企业工商登记日期 法定代表人 注册登记类 是否属于上市公 注册资本 (万元) | 企业注册地址 | 企业负责人姓名 | 企业负责人联系电话 (月 ) |
|                     |            |                     |                    | 副書誌示<br>↓<br>上侍推傳文件未开放!<br>确定          |        |         |                |

到达上报时间后,上传区县推荐文件,完成区县审核工作。